# How to disable and close Boxbe service

March 10, 2011

Information Processing Office in CSEAS

First of all, if you use Gmail, please disable IMAP service.

Because Boxbe service tries to get your all e-mail messages pass through IMAP system.

\* If there is "Boxbe Waiting List" label in Gmail, you're using or had used Boxbe service.

## [How to disable IMAP service in Gmail (CSEAS Gmail)]

- Login Gmail (<u>http://gmail.com</u>) or CSEAS Gmail (http://www.cseas.kyoto-u.ac.jp/gmail).
- 2. Click "Mail Settings" link in the upper button.
- 3. Click "Forwarding and POP/IMAP" in the upper menu.
- 4. Click "Disable IMAP" button.
- 5. Then, click "Save Changes" button.

\* If you use IMAP service, please enable it after Boxbe service closed.

### [How to disable the Boxbe service about your e-mail address]

- 1. Accesss to <u>http://boxbe.com</u> and login. If "Dashboard" button appears, click it.
- Click "Settings" in the upper menu. Then, if you find out your e-mail address, click "disable" link.

#### Boxbe Enabled Addresses

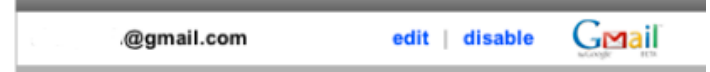

### [How to close the Boxbe service]

- 1. Accesss to <u>http://boxbe.com</u> and login.
- 2. Click "Settings" upper menu and click "Account Info" sub menu.
- 3. Click "Close My Account" link.
- 4. Click "Close Account" button.

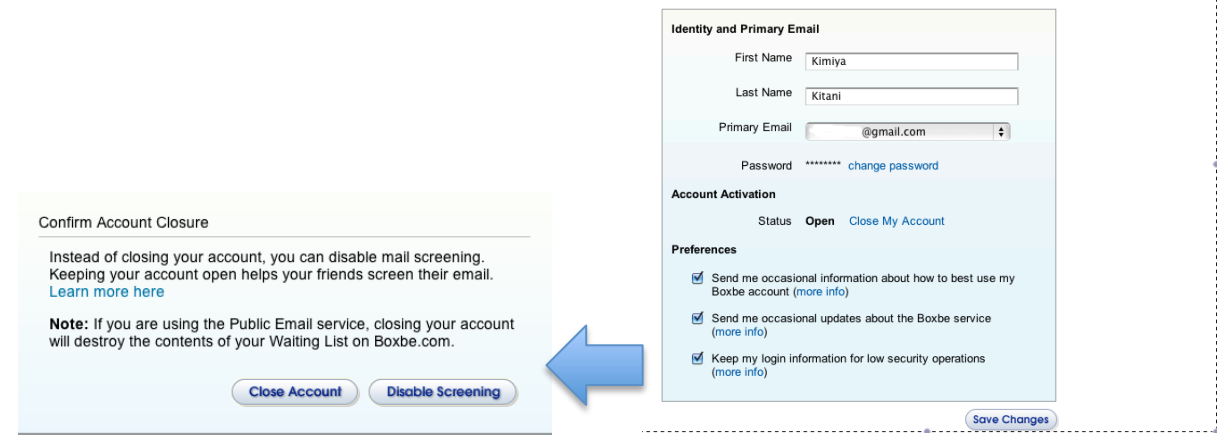

boxbe

| 木谷公哉 🗸 🌼         |
|------------------|
| Mail settings    |
| Mail help        |
| Labs             |
| Account settings |
| Privacy          |

Dashboard Contacts Settings

Email Addresses Mail Screening Courtesy Notices Request Page Account Info